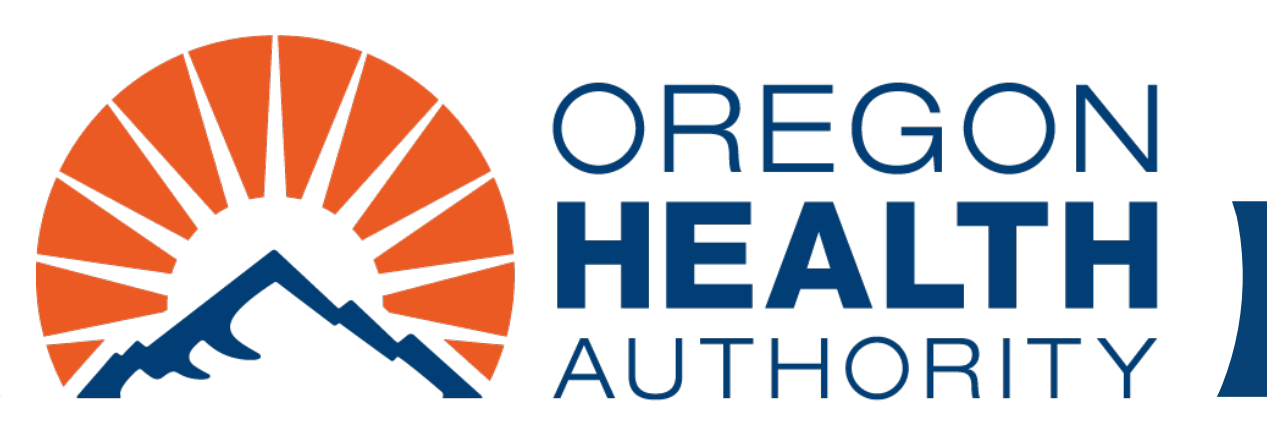

September 2024

# MMIS Provider Portal Professional Claim

Find program-specific instructions in supplemental guides for each program

## Go to https://www.or-medicaid.gov

- Click Account > Secure Site
- After login, click Claims > Professional

| Home Contact Us Directory Search Clients Account                                                                                                    | Claims Eligibility Trade Fil                                                                                                    | les Prior Authorization                                                                                                    | n Providers POC Help                                                                                |               |
|----------------------------------------------------------------------------------------------------|----------------------------------------------------------------------------------------------------|----------------------------------------------------------------------------------------------------|----------------------------------------------------------------------------------------------------|---------------|
| home demographic maintenance drug search                                                                                                    | Search                                                                                                    | cking search links b                                                                                                    | penefits and hsc inquiry                                                                            | ehr incentive |
| client pmpm history client pmpm attestation 83                                                                                                    | Dental                                                                                                    |                                                                                                    |                                                                                                    |               |
|                                                                                                    | Institutional                                                                                                    |                                                                                                    |                                                                                                    |               |
|                                                                                                    | Pharmacy                                                                                                    |                                                                                                    |                                                                                                    |               |
|                                                                                                    | Professional                                                                                                    | ion                                                                                                    |                                                                                                    | ? *           |
| Warning: Use of this network is restricted to au<br>security policies. User activity may be monitored<br>monitoring and/or recording. BE ADVISED: if po<br>information, may be provided to law enforcement<br>Security incidents should be directed to the Security<br>All other issues, including Password Resets, sho | Roster Billing<br>d and/or recorded. Anyone<br>ssible criminal activity is de<br>nt officials.<br>urity Incident Response Tea<br>uld be directed to Provider S | st comply with Oregon<br>using this network exp<br>etected, these records,<br>im at (503) 945-6812<br>Services at (800) 336 | Health Authority privacy<br>pressly consents to such<br>, along with certain perso<br>2.<br>6-6016. | r and<br>onal |

# **Professional claim sections**

- 1. Professional Claim (header)
- 2. Diagnosis
- 3. TPL: Third-Party Liability
- 4. Medicare Information
- 5. Detail
- 6. Hard-Copy Attachments
- 7. Claim Status Information

| Nilling information       Service Information         Vervice ID       IP         Provider ID       IP         Cleint ID       IP         Cleint ID       IP         Last Name       Accident Related To         To Date of Birth       Charges         Date of Birth       Charges         Date of Birth       To Date of Birth         Patient Account       Select Tow above to update - or- cick Add button below.         Sequence:       Diagnostic         Patient Account       Select Tow above to update.         ****       Select Tow above to update.         ****       Select Tow above to update.         ****       Select Tow above to update.         ****       Patient Account         ****       Select Tow above to update.         ****       Select Tow above to update.         ****       Adjustment Reason Code         ****       Select Tow above to update.         ****       Select Tow above to update.         ****       Select Tow above to update.         ****       Select Tow above to update.         ****       Select Tow above to update.         ****       Select Tow above to update.         ****       Select Tow above t                                                                                                    | Billing Information                                                                                                    |                                                                                                    |                                                                                                    |                                                                                                    |                                      |  |
|----------------------------------------------------------------------------------------------------|----------------------------------------------------------------------------------------------------|----------------------------------------------------------------------------------------------------|----------------------------------------------------------------------------------------------------|----------------------------------------------------------------------------------------------------|--------------------------------------|--|
| LCN From Date'<br>From Date'<br>Client ID Field Reserved Munder Production Reserved Munder Production Reserved Production Reserved Production Reserved Production Reserved Prod Reserved Prod Reserved Production Reserved Prod Reserved Prod Res                                                                                                    | and the second second se |                                                                                                    | Service Information                                                                                                    | 0                                                                                                    |                                      |  |
| Provider ID       (Prime ID)         Cleint ID       [Barch]         Last Name       Accident Related To         First Name, NI       Charges         Date of Birth       Total Charges         Patient Account =       First Name, NI         Referring Phys       [Barch]         Transcription       Carges         Select Tow above to update -or- clck Add button below.         Segence:       Diagnosti         *** In research and **       Select Tow above to update -or- clck Add button below.         Segence:       Diagnosti         *** In research and **       Select Tow above to update -or- clck Add button below.         Segence:       Diagnosti         *** In research and **       Select Tow above to update.         Last Name       Plan Mame         First Name, NI       Plan Pan ID         Date of Birth       Adjustment Amount         Adjustment Amount       Elect Tow above to update.         Heidean Pall Date       Colorer Mondeant         Adjustment Amount       Door         Park Name       Elect Tow above to update.         Heidean Pall Date       Colorer Mondeant         Adjustment Amount       Door         Park Amount       Door                                                                                                    | ICN                                                                                                    |                                                                                                    | From Da                                                                                                    | te*                                                                                                    |                                      |  |
| Client D* [Search] Execting Physe<br>Last Name, MI Charges 50.00<br>Patient Account • Charges 50.00<br>Patient Account • Charges 60<br>Patient Account • Charges 60<br>Patient Account • Charges 60<br>Patient Account • Charges 60<br>Adjustment Account Code (Cargers 60<br>Adjustment Account 50.00<br>Cate of Winh • Charges 60<br>Patient Account • Colored Former Form 50.00<br>Charges 60.00<br>Patient Account • Colored Former Account 50.00<br>Charges 60.00<br>Patient Account • Colored Former Form 50.00<br>Charges 60.00<br>Patient Account • Colored Former 50.00<br>Charges 60.00<br>Patient Account • Colored Former 50.00<br>Charges 60.00<br>Patient Account • So.00<br>Charges 60.00<br>Patient Account • So.00<br>Charges 60.00<br>Patient Account • So.00<br>Charges 60.00<br>Patient Account • So.00<br>Charges 60.00<br>Patient Account • So.00<br>Patient Account • So.00<br>Patient Account • So.00<br>Charges 60.00<br>Patient Account • So.00<br>Patient Account • So.00<br>Patient Acc                                                                                                    | Provider ID                                                                                                    | NPI                                                                                                    | To Dat                                                                                                    | te*                                                                                                    |                                      |  |
| Last Name       Accident Related To         First Name, KI       Charges       50.00         Patient Account +       Total Charges       50.00         Patient Account +       Gamma Comparison       50.00         Patient Account +       Gamma Comparison       50.00         Patient Account +       Gamma Comparison       50.00         Patient Account +       Gamma Comparison       50.00         Patient Account +       Gamma Comparison       60.00         Patient Account +       Gamma Comparison       60.00         Patient Account +       Gamma Comparison       60.00         Patient Account +       Gamma Comparison       60.00         Patient Account +       Gamma Comparison       60.00         Patient Account +       Father Account +       60.00         Patient Account +       Father Account +       60.00         Patient Account +       Father Account +       60.00         Patient Account +       Father Account +       60.00         Patient Account +       Father Account +       60.00         Patient Account +       Father Account +       60.00         Patient Account +       Father Account +       60.00         Patien Account +       Father Account +       <                                                                                                    | Client ID*                                                                                                    | [Search]                                                                                                    | Expected Delivery D                                                                                                    | ate                                                                                                    |                                      |  |
| Last Name, MI  First Name, MI  Generation  First Name, MI  Generation  First Name  First Name  First Name  First Name  First Name  First Name  First Name  First Name  First Name  First Name  First Name  First Name  First Name  First Name  First Name  First Name  First Name  First Name  First Name  First Name  First Name  First Name  First Name  First Name First Name  First Name  First Name First Name First Name First N                                                                                                    |                                                                                                    |                                                                                                    | Medical Record Num                                                                                                    | ber                                                                                                    |                                      |  |
| Lask Name     Charges     South       Date of link     Field Account Readers 10     Image: South Charges     \$0.00       Total Charges     \$0.00     TDE Answert     \$0.00       Referring Physe     [Search]     Colory Answert     \$0.00       The news final ***     Select row above to update -or- cick Add button below.     Select row above to update.       Tell news final ***     Select row above to update.     East Name       Tell news final ***     Select row above to update.     East Name       Tell news final ***     Select row above to update.     East Name       Tell news final ***     Select row above to update.     East Name       Tell news final ***     Select row above to update.     East Name       Tell news final ***     Select row above to update.     East Name       Tell news final ***     Select row above to update.     East Name       Policy Number     Adjustment Answert     Select row above to update.       Net news final ***     Select row above to update.     EPSD final YBannet       Policy Number     1     Conservance Answert     Select row above to update.       Not news final ***     Select row above to update.     EPSD final YBannet     Select row above to update.       Not news final ***     0.00     Select row above to update.     Select row above to update.                                                                                                    |                                                                                                    |                                                                                                    | tooldoot Doloted                                                                                                    | **                                                                                                    |                                      |  |
| First Rame, ML       Comparison       50.00         Patient Account #       First Rame, ML       50.00         Patient Account #       Select row above to update.       Diagnoids         **** Reversion Rawd ***       Select row above to update.       Diagnoids         **** Reversion Rawd ***       Select row above to update.       Diagnoids         **** Reversion       Diagnoids       Diagnoids         **** Reversion       Diagnoids       Diagnoids         **** Reversion       Diagnoids       Diagnoids         **** Reversion       Diagnoids       Diagnoids         **** Reversion       Select row above to update.       Select row above to update.         **** Reversion       Adjustment Reason Code       Select row above to update.         Policy Number       Adjustment Reason Code       Select row above to update.         Redicate Paid Date       Coinsurance Answer       Select row above to update.         Redicate Paid Date       Coinsurance Answer       Select row above to update.         Redicate Paid Date       Coinsurance Answer       Select row above to update.         Redicate Paid Answer       Select row above to update.       Select row above to update.         Redicate Paid Answer       Select row above to update.       Select row above to update.                                                                                                    | Last Name                                                                                                    |                                                                                                    | Charges                                                                                                    | 10                                                                                                    |                                      |  |
| Used to Humb     1000 (Langles 0 0.00)       Patient Account #     00.00       Referring Phys     [Search]       Patient Account #     50.00       Plan Payment     50.00       Plan Payment     50.00       Plan Payment     50.00       Plan Payment     50.00       Plan Payment     50.00       Plan Payment     50.00       Procession     Disgnosis       Procession     Description       ICD Version     ICD Version       Plan Payment     Select row above to update.       Part Romes Hand ***     Select row above to update.       Part Romes Hand ***     Select row above to update.       Part Romes Hand ***     Select row above to update.       Part Romes Hand ***     Select row above to update.       Part Romes Hand ***     Select row above to update.       Part Romes Hand ***     Select row above to update.       Adjustment Romot     Maxed Annount       Policy Humber     Adjustment Romot       Part Payment Romot     Deductible Annount       Processer Unit Charge State Allowed Annount     Payment Solo       Payment Payland     Select row above to update.       Processer Unit Charge State Allowed Annount     Solo       Paylatrict Annount     Solo       Polo     Solo                                                                                                    | First Name, MI                                                                                                    |                                                                                                    | Charges                                                                                                    |                                                                                                    |                                      |  |
| Patterning Physic       [Search]       Planet and the second second seco                                                                                                    | Date of Birth                                                                                                    |                                                                                                    | Total Char                                                                                                    | ges \$0.0                                                                                                    | 0                                    |  |
| Referring Phys [Search]   Insurance Denied 0.00   Dispussion 0.00   Sequence Dispussion   Present on Admission Description   ICD Version ICD Version   First Name, Nill Date of Birth Adjustment Resson Code First Name, Nill Date of Birth Adjustment Resson Code First Name, Nill Date of Birth Adjustment Resson Code First Name, Nill Date of Birth Adjustment Resson Code First Name, Nill Date of Birth Adjustment Resson Code First Name, Nill Date of Birth Adjustment Resson Code First Name, Nill Date of Birth Adjustment Resson Code First Name, Nill Date of Birth Adjustment Resson Code First Name, Nill Deductible Anount Defice Number Medicare Pid Date Coinsurance Anount Coinsurance Anount Deductible Anount Discription South Consurance Anount Discription South Consurance Anount Discription South Consurance Anount Discription South Consurance Anount Discription South Consurance Anount Birth Consurance Anount Birth Consurance Anount Discription South Consurance Anount Birth Consurance Anount South Consurance Anount Birth Consurance Anount Birth Consurance Anount South Consurance Anount South Consurance Anount Birth Consurance Anount Birth Consurance Anount South Consurance Anount South Consurance Anount South Consurance Anount South Consurance Anount South Consurance Anount South Consurance Anount South Consurance Anount South Consurance Anount South Consurance Anount South Consurance Anount South Consurance Anount                                                                                                    | Patient Account #                                                                                                    |                                                                                                    | TPL Amo                                                                                                    | unt \$0.00                                                                                                    |                                      |  |
| Insurance Denied CoPey Amount \$0.00   *** are reas fault *** Select row above to update - or - cick Add button below.   Sequence Diagnosis   Present on Admission Description   ICD Version IPE     *** are reas fault *** Select row above to update.   *** are reas fault *** Select row above to update.   Present on Admission Description   ICD Version IPE     *** are reas fault *** Select row above to update.   Pailer fault fault Adjustment Reason Code   Policy Number Machiner And Social Machiner   Adjustment Reason Code IPE   Policy Number 1000   Medicare Paid Date Coinsurance Amount   Prom DOS 0.00   Sequence 1000   Policy Number 1000   Prom DOS 0.00   Item 1 100   Prom DOS 0.00   Item 2 1000   Prom DOS 0.00   Vinte 1000   Prom DOS 0.00   Readering Physician [Saarch]   Diagnosis Code Politet 1000   Prosenduret [Saarch]   Diagnosis Code Politet Select row above to update.   Post Status 1000   Proceduret [Saarch]   Diagnosis Code Politet Select row above to update.   Prose fault *** Select row above to update.   Status 1000   Proceduret [Saarch]   Pola                                                                                                    | Referring Phys                                                                                                    | [ Sear                                                                                                    | ch ] Amo                                                                                                    | unt                                                                                                    |                                      |  |
| Dispussion         Select row above to update -or- click Add button below.         Sequence       Dispussion         Present on Admission       COV version         Present on Admission       COV version         Present on Admission       COV version         Present on Admission       COV version         Present on Admission       COV version         Present on Admission       Present on Admission       Colspan="2">Colspan="2">Colspan="2"         Present on Admission       Colspan="2"         Present on Admission       Colspan="2"         Present Colspan="2"       Colspan="2"         Present on Admission       Colspan="2"         Present on Admission       Colspan="2"         Present on Admission       Colspan="2"         Present on Admission          Pr                                                                                                    | Insurance Denied                                                                                                    | •                                                                                                    | CoPay Amo                                                                                                    | unt \$0.00                                                                                                    |                                      |  |
| Select row above to update -or- clck Add button below.         Select row above to update.         IPL         The         The         Select row above to update.         First Name         First Name         First Name         Colspan="2">Colspan="2">Colspan="2"         Figure Colspan="2"         Privation         Colspan="2"         Colspan="2"         Figure Colspan="2"         Colspan="2"         Colspan="2"         Colspan="2"         Colspan="2"         Colspan="2"         Colspan="2"          Colspan="2"                                                                                                    | *** No rows found ***                                                                                                    |                                                                                                    | Diagnosis                                                                                                    |                                                                                                    |                                      |  |
| Sequence Disguodis (Secret) Present on Admission Decription ICD Version ICD Versio ICD Version ICD Version ICD Ver                                                                                                    |                                                                                                    | Select row                                                                                                    | above to update -or- cli                                                                                                    | ck Add button below.                                                                                                    |                                      |  |
| Present on Admission     Description       ICD Version     ICD Version       *** Revens found ***     Select row above to update.       Last Name     Plan Name       First Name     Plan Name       Park Name     Plan Name       Park Name     Plan Name       Park Name     Plan Name       Park Name     Plan Name       Park Name     Plan Name       Park Name     Adjustment Reason Code       Medicare Paid Date     Colonscrance Amount       Medicare Paid Date     Colonscrance Amount       Park Name     Deductible Amount       Park Name     Deductible Amount       Park Name     Deductible Amount       Park Name     Deductible Amount       Park Name     Deductible Amount       Park Name     Deductible Amount       Park Name     Deductible Amount       Park Name     Deductible Amount       Park Name     Solo       To OOS*     Solo       To OOS*     Solo       To OOS*     Solo       To OOS*     Solo       To OOS*     Solo       To OOS*     Solo       To OOS*     Solo       To OOS*     Solo       To OOS*     Solo       Taxonony     Adjustment Reason Code                                                                                                    | Sequence                                                                                                    | Diagnosis                                                                                                    |                                                                                                    |                                                                                                    |                                      |  |
| ICD Version       ICD Version       ICD Version <th c<="" td=""><td>Present on Admission</td><td>Description</td><td></td><td></td><td></td></th>                                                                                                    | <td>Present on Admission</td> <td>Description</td> <td></td> <td></td> <td></td>                                                                                                    | Present on Admission                                                                                            | Description                                                                                                    |                                                                                                    |                                      |  |
| TPL         Tel:         Select row above to update.         Last Name       Plan Name         First Name, NI       Plan Name         Date of Birth       Adjustment Reason Code         Policy Number       Adjustment Reason Code         Policy Number       Medicare Information         Hedicare Poid Obe:       Colscreption         A       \$500         Solect row above to update.         Hedicare Poid Obe:       Colscreption         Policy Number       Deductible Amount         Policy Number       Deductible Amount         Policy Number       Deductible Amount         Policy Number       Deductible Amount         Policy Number       Deductible Amount         Policy Number       Solect row above to update.         Prom 005*       Type data below for new record.         Tor DO5*       Type data below for new record.         Rendering Physician       [Search]         Dignosis Code Pointer       Adjustment Reason Code         [Search]       Colscraree Paid Date         Dignosis Code Pointer       [Search]         Modifiers       [Search]         Post       [Search]         Post       [S                                                                                                    |                                                                                                    | ICD Version                                                                                                    |                                                                                                    |                                                                                                    |                                      |  |
| ILL       Select row above to update.       First Name       First Name       First Name, M       Date of Birth       Adjustment Reson Code       Policy Number       Adjustment Reson Code       Adjustment Reson Code       Select row above to update.       Hedicare Paid Date       Consumers Amount       Detail Birth       Adjustment Amount       Medicare Paid Date       Depochatric Amount       Deductible Amount       Paid Amount       Deductible Amount       Paid Amount       Deductible Amount       Deductible Amount       Paid Amount       Deductible Amount       Defarmed Select row above to update.       Item       1       Eresort Rev       None       Prophance       Item       1       Eresort Rever       None       Prophance       Inits       0       Inits       0       Inits       0       Inits       0       Inits       0       Inits       0       Inits       0       Inits Cargesis       00                                                                                                    |                                                                                                    |                                                                                                    |                                                                                                    |                                                                                                    | delete                               |  |
| Last Name   Plan Name   Plan Name   Plan Name   Plan Name   Plan Name   Plan Name   Plan Name   Plan Name   Plan Name   Plan Name   Plan Name   Plan Name   Plan Name   Plan Name   Plan Name   Control Name   Plan Name   Control Name   Control Name   Control Name   Control Name   Plan Name   Control Name   Plan Name   Control Name   Plan Name   Control Name   Plan Name   Control Name   Plan Name   Control Name   Plan Name   Control Name   Plan Name   Control Name   Plan Name   Control Name   Plan Name   Control Name   Plan Name   Control Name   Control Nam                                                                                                    | *** No rows found ***                                                                                                    |                                                                                                    | IPL                                                                                                    |                                                                                                    |                                      |  |
| List Name     Plan Name       First Name, Ht     Plan OB       Date of Birth     Adjustment Reason Code       Relationship     Adjustment Group Code       Policy Number     Adjustment Group Code       Adjustment Amount     Adjustment Amount       Medicarce Prid Date     Coinsurance Amount       Psychiatric Amount     Deductible Amount       Psychiatric Amount     Deductible Amount       Psychiatric Amount     Deductible Amount       Psychiatric Amount     Deductible Amount       Psychiatric Amount     Deductible Amount       Psychiatric Amount     Deductible Amount       Psychiatric Amount     Deductible Amount       Psychiatric Amount     Deductible Amount       Psychiatric Amount     Deductible Amount       Psychiatric Amount     Deductible Amount       Psychiatric Amount     Deductible Amount       Status     On OS*       Toro DOS*     Freemore Code       Taxonomy     Adjustment Reason Code       Status     Status       Diagnosis Code Pointer     Status       Diagnosis Code Pointer     Status       NDC     Medicare Psych Amount       Status     Status       Diagnosis Code Pointer     Status       NDC Uof NDC     Medicare Psych Amount                                                                                                    |                                                                                                    |                                                                                                    | Select row above to                                                                                                    | update.                                                                                                    |                                      |  |
| First Name, M Plan 10 (Secret)   Date of Birth Adjustment Rescon Code (Secret)   Policy Number Adjustment Rescon Code (Secret)   Policy Number Adjustment Anount Adjustment Anount   Modificare Poil Date Coinsurance Anount Deductible Anount   Psychiatric Anount Deductible Anount Soloc   Psychiatric Anount Deductible Anount Detail   Psychiatric Anount Deductible Anount Detail   Psychiatric Anount Deductible Anount Detail   Psychiatric Anount Detail Coinsurance Anount   Psychiatric Anount Deductible Anount Detail   Psychiatric Anount Detail Coinsurance Anount   Psychiatric Anount Detail   Psychiatric Anount Detail   Psychiatric Anount Soloc   Prom DOS* Type data below for new record.   To DOS* Type data below for new record.   Taxonomy Zip+4   Adjustment Anount \$0.00   Charges* \$0.00   Rendering Physician (Search)   Modifiers [Search]   Adjustment Anount \$0.00   Procedure* [Search]   Modifiers Select row above to update - or - click Add button below.   Control Number Select row above to update - or - click Add button below.   Control Number Select row above to update - or - click Add button below.   Control Number Select row above to update - or - click Add button below. <td>Last Name</td> <td></td> <td>Plan Nam</td> <td>e</td> <td></td>                                                                                                    | Last Name                                                                                                    |                                                                                                    | Plan Nam                                                                                                    | e                                                                                                    |                                      |  |
| Date of Birth Adjustment Reason Code [[Search]]   Policy Number Adjustment Group Code Adjustment Group Code   Policy Number Adjustment Group Code Adjustment Anount   Nedicare Paid Date Consurance Anount Polyblatic Anount   Nedicare Paid Date Coinsurance Anount Deductible Anount   Psychiatric Anount Deductible Anount Deductible Anount   Paid Anount Deductible Anount Deductible Anount   Paid Anount Deductible Anount Defunction   Paid Anount Deductible Anount Defunctible Anount   Paid Anount Deductible Anount Defunctible Anount   Paid Anount Defunctible Anount Defunctible Anount   Paid Anount Defunctible Anount Defunctible Anount   Paid Anount Defunctible Anount Defunctible Anount   Paid Anount Defunctible Anount Defunctible Anount   Item 1 EPSDT Family Planning   Units 0 EPSDT Family Planning \$0.00   Units 20alifier Adjustment Reason Code   Units 20alifier Adjustment Reason Code   Status Diagnosis Code Pointer   Noc Secch]   Noc (search] Kedicare Psych Amount   POS* [Search]   Noc (consurance Anount \$0.00   Noc (consurance Anount \$0.00   Noc (consurance Anount \$0.00   Noc (consurance Anount \$0.00   Noc (consurance Anount \$0.00   Noc (consurance A                                                                                                    | First Name, MI                                                                                                    |                                                                                                    | Plan I                                                                                                    | D [Search ]                                                                                                    |                                      |  |
| Relationship     Adjustment Group Code       Policy Number     Adjustment Annount       Medicare Paid Date     Colosumate Annount       A     50:00       Solid     50:00       Solid     Solid       A     50:00       Solid     Solid       Policiner Paid Date     Colosumate Annount       Psychiatric Annount     Deductible Annount       Psychiatric Annount     Deductible Annount       Policiner Paid Date     Colosumate Annount       Psychiatric Annount     Deductible Annount       Paid Annount     Deductible Annount       Policiner Paid Date     Colosumate Annount       Policiner Paid Date     Colosumate Annount       Procedure     Item       Item     1       From DOS*     Type data below for new record.       Item     1       Units*     0       Units*     0       Rendering Physician     [Search]       Status     Solid       Diagnosis Code Pointer     [Search]       NOC     Not       NDC     Not       NDC     Not       NDC Quantity     0       To Annount     Sol.00       NDC Quantity     0       NDC Quantity     0       NDC                                                                                                    | Date of Birth                                                                                                    |                                                                                                    | Adjustment Reason Cod                                                                                                    | e [Search ]                                                                                                    |                                      |  |
| Policy Number     Adjustment Amount       Medicare Paid Date     Deductile Amount       A     Soloo       Soloo     Soloo       Performation     Soloo       A     Coinsurance Amount       Performation     Deductible Amount       Paid Amount     Deductible Amount       Performation     Deductible Amount       Paid Amount     Deductible Amount       Paid Amount     Deductible Amount       Paid Amount     Deductible Amount       Paid Amount     Deductible Amount       Prom DOS*     Type data below for new record.       Item     1       From DOS*     Freegenacy       Units Qualifier     Allowed Amount       Soloo     Soloo       Charges     Soloo       Zip+4     Adjustment Reason Code       Status     Soloo       Diagnosis Code Pointer     Search 1       Pose (search 1     Search 1       Pose (search 1     Soloo       NOC (uom int)     Soloo       NOC Quantity     O       NOC Quantity     O       NOC Quantity     Soloo       Procedure*     Select row above to update -or - click Add button below.       Control Number     Select row above to update -or - click Add button below.                                                                                                    | Relationship                                                                                                    |                                                                                                    | Adjustment Group Cod                                                                                                    | e                                                                                                    |                                      |  |
| Medicare Paid Date       Coinsurance Anount       Paid Anount         A       \$0.00       \$0.00       \$0.00       \$0.00       \$0.00       \$0.00       \$0.00       \$0.00       \$0.00       \$0.00       \$0.00       \$0.00       \$0.00       \$0.00       \$0.00       \$0.00       \$0.00       \$0.00       \$0.00       \$0.00       \$0.00       \$0.00       \$0.00       \$0.00       \$0.00       \$0.00       \$0.00       \$0.00       \$0.00       \$0.00       \$0.00       \$0.00       \$0.00       \$0.00       \$0.00       \$0.00       \$0.00       \$0.00       \$0.00       \$0.00       \$0.00       \$0.00       \$0.00       \$0.00       \$0.00       \$0.00       \$0.00       \$0.00       \$0.00       \$0.00       \$0.00       \$0.00       \$0.00       \$0.00       \$0.00       \$0.00       \$0.00       \$0.00       \$0.00       \$0.00       \$0.00       \$0.00       \$0.00       \$0.00       \$0.00       \$0.00       \$0.00       \$0.00       \$0.00       \$0.00       \$0.00       \$0.00       \$0.00       \$0.00       \$0.00       \$0.00       \$0.00       \$0.00       \$0.00       \$0.00       \$0.00       \$0.00       \$0.00       \$0.00       \$0.00       \$0.00       \$0.00       \$0.00                                                                                                    | Policy Number                                                                                                    |                                                                                                    | Adjustment Amour                                                                                                    | ıt                                                                                                    |                                      |  |
| Medicare Paid Date       Consurance Amount       Deductible Amount         A       \$0.00       \$0.00       \$0.00         Select row above to update.       Consurance Amount       Deductible Amount         Psychiatric Amount Paid Amount       Deductible Amount       Deductible Amount         Paid Amount       Deductible Amount       Detail         Tem Procedure Units Charges State Allowed Amount       Detail         Item 1       Type data below for new record.         Item 2       From DOS*       Pregnancy.         Units 0       \$0.00       CoPay Amount         Units 0       EPSDT Rel       None         Units 0       EPSDT Family Planning       \$0.00         Charges*       \$0.00       CoPay Amount       \$0.00         Rendering Physician       [Search]       Adjustment Reason Code       [Search]         Taxonomy       Adjustment Reason Code       [Search]       Beductible Amount       \$0.00         POS*       [Search]       Gearch]       Beductible Amount       \$0.00         NDC Quantity       0       Type Amount       \$0.00       Beductible Amount       \$0.00         NDC Quantity       0       Type Amount       \$0.00       Beductible Amount                                                                                                    |                                                                                                    |                                                                                                    |                                                                                                    |                                                                                                    | dalata                               |  |
| A statuster bound so in the second source and source an                                                                                                    | Medicare Raid Data Co                                                                                                    | insurance Amount Deductible Amount                                                                              | Medicare Inform                                                                                                    | ation                                                                                                    |                                      |  |
| Select row above to update.<br>Medicare Paid Date<br>Coinsurance Amount<br>Paid Amount<br>Paid Amount<br>Paid Amount<br>Paid Amount<br>Paid Amount<br>Paid Amount<br>Paid Amount<br>Paid Amount<br>Paid Amount<br>Prom DOS*<br>To DOS*<br>To DOS*<br>To DOS*<br>Units 0<br>Units 0<br>Unit | A                                                                                                    | \$0.00 \$0.00                                                                                                   | \$0.00 \$0                                                                                                    | .00                                                                                                    |                                      |  |
| Paychiatric Annual       Deductible Amount         Paychiatric Annual       Deductible Amount         Paid Amount       0         Tem       1         Data       0         Item       1         From DOS*       Type data below for new record.         Item       1         From DOS*       Pregnanzy         Units*       0         Units*       0         Units*       0         Charges*       \$0.00         CoPay Amount       \$0.00         CoPay Amount       \$0.00         CoPay Amount       \$0.00         CoPay Amount       \$0.00         CoPay Amount       \$0.00         CoPay Amount       \$0.00         CoPay Amount       \$0.00         CoPay Amount       \$0.00         CoPay Amount       \$0.00         Colamistics (Search]       Kedicare Paid Date         Status       Adjustment Amount       \$0.00         Poscedure*       [Search]       Deductible Amount       \$0.00         NDC Quantity       0       NDC       NDC       NDC       Medicare Paid Amount       \$0.00         NDC UOM       Select row above to update -or- click A                                                                                                    | Madicana Daid Data                                                                                                    | Colocurance                                                                                                    | Select row above to a                                                                                                    | update.                                                                                                    |                                      |  |
| PSychiatric Annount Paid Amount Paid Amount Paid Amount Paid Amount Paid Amount Paid Amount Paid Amount Paid Amount Paid Amount Paid Amount Pression Paid Amount Pression Paid Amount Pression Paid Amount Pression Paid Amount Pression Paid Amount Pression Paid Amount Pression Paid Amount Paid Amount Pression Paid Amount Paid Amount Paid Paid Paid Paid Amount Paid Amount Paid Am                                                                                                    | Devekiatele Amount                                                                                                    | Deductible                                                                                                    | Amount                                                                                                    | -                                                                                                    |                                      |  |
| Detail         Detail         Detail         Type data below for new record.         Item 1         From DOS*         To DOS*         To DOS*         Pregnance         Units Qualifier         Units Qualifier         Units Qualifier         ODO         Copy Atlachments         Units Qualifier         Units Qualifier         Units Qualifier         Units Qualifier         Units Qualifier         Units Qualifier         Units Qualifier         ODO         Copy Allachment Reason Code         Copy Allachments         Search ]         Hard- Copy Allachments         Select row above to update -or - click Add button below.         Control Number         Transmission         Modifiers         Select row above to update -or - click Add button below.         Control Number         Transm                                                                                                    | Psychiatric Amount                                                                                                    | Deductible                                                                                                    | Amount                                                                                                    |                                                                                                    |                                      |  |
| Item     Proceeding     Unit     Charges     Status     Allowed Amount       A     1     0     90.00     50.00       Type     data below for new record.       Item     1       From DOS*     Pregnancy       To DOS*     0       Units*     0       Units*     0       Charges*     \$0.00       Rendering Physician     [Search]       Taxnonmy     Allowed Amount       Status     0       Diagnosis Code Pointer     Adjustment Reason Code       Isearch]     [Search]       Procedure*     [Search]       Diagnosis Code Pointer     Adjustment Amount       Modifiers     [Search]       Diagnosis Code Pointer     Adjustment Amount       Modifiers     [Search]       Diagnosis Code Pointer     Adjustment Amount       Modifiers     [Search]       Diagnosis Code Pointer     Adjustment Amount       NDC     Medicare Paid Date       O Tpi Amount     \$0.00       NDC Quantity     0       Tpi Amount     \$0.00       Plan Payment     Select row above to update -or- click Add button below.       Control Number     Image: Plan Payment       Report Type     Plan Payment       Descript                                                                                                    | Paid Amount                                                                                                    |                                                                                                    |                                                                                                    |                                                                                                    |                                      |  |
| Item       1       Emergency       No         From DOS*       Pregnancy       Pregnancy         Units*       0       EPSDT Family Planning       Image: Soloo         Units Qualifier       Image: Soloo       CoPay Amount       \$0.00         Cohrages*       \$0.00       CoPay Amount       \$0.00         Rendering Physicia       [Search]       Soloo       CoPay Amount       \$0.00         Zip+4       Adjustment Reason Code       [Search]       Soloo       Soloo         Diagnosis Code Pointer       Adjustment Amount       Soloo       Soloo         Modifiers       [Search]       Deductible Amount       \$0.00         Pos*       [Search]       Coinsurance Amount       \$0.00         NDC       Medicare Paid Date       \$0.00       \$0.00         NDC UDM       Issach]       Coinsurance Amount       \$0.00         NDC Quantity       ND       NDC Quantity       Image: Soloo       Image: Soloo         Pin Payment       Select row above to update -or- click Add button below.       Coint Status Information       Colon Status Not Submitted yet                                                                                                    |                                                                                                    |                                                                                                    | Type data below for ne                                                                                                    | w record.                                                                                                    |                                      |  |
| From DDS*       Pregnancy       Image: Comparison of the second of the second o                                                                                                    | Item                                                                                                    | 1                                                                                                    | E                                                                                                    | mergency No 💌                                                                                                    |                                      |  |
| LePSOT ket None  LePSOT ket None  LePSOT ket None  Lepsot Family Planning  Lunits Qualifier  Lunits Qualifier  Longest \$0.00  CoPay Amount \$0.00  CoPay Amount \$0.00  CoPay Amount \$0.00  CoPay Amount \$0.00  Lepsot Family Planning  Lepsot Family Planning  Lepsot Family Pl                                                                                                    | From DOS*                                                                                                    |                                                                                                    |                                                                                                    | regnancy                                                                                                    | <u> </u>                             |  |
| Units 0 EPSOT Family Planning Allowed Amount \$0.00<br>Charges* \$0.00 CoPay Amount \$0.00<br>Rendering Physician [Search]<br>Taxonomy<br>Zip+4 Adjustment Reason Code [Search]<br>Status<br>Diagnosis Code Pointer Adjustment Reason Code [Search]<br>Status<br>Diagnosis Code Pointer Adjustment Amount Medicare Paid Date<br>[Search] [Search] Deductible Amount \$0.00<br>POS* [Search] Coinsurance Amount \$0.00<br>POS* [Search] Coinsurance Amount \$0.00<br>NDC With Source Amount \$0.00<br>NDC UOM Source Psych Amount \$0.00<br>NDC UOM Source Psych Amount \$0.00<br>NDC UOM Source Psych Amount \$0.00<br>NDC UOM Source Psych Amount \$0.00<br>NDC UOM Source Psych Amount \$0.00<br>NDC UOM Source Psych Amount \$0.00<br>NDC UOM Source Psych Amount \$0.00<br>NDC UOM Source Psych Amount \$0.00<br>NDC UOM Source Psych Amount \$0.00<br>NDC UOM Source Psych Amount \$0.00<br>NDC UOM Source Psych Amount \$0.00<br>NDC UOM Source Psych Amount \$0.00<br>NDC UOM Source Psych Amount \$0.00<br>Medicare Psych Amount \$0.00<br>Medicare                                                                                                    | To DOS*                                                                                                    |                                                                                                    | E                                                                                                    | PSDT Ref None                                                                                                    | 1                                    |  |
| Units Qualifier   Units Qualifier   Correst \$0.00 CoPay Amount \$0.00 CoPay Amount \$0.00 CoPay Amount \$0.00 CoPay Amount \$0.00 CoPay Amount \$0.00 CoPay Amount   Modifiers [Search] Adjustment Reason Code [Search] Status Diagnosis Code Pointer   Modifiers [Search] [Search] Deductible Amount \$0.00 POSt [Search] Constrance Amount \$0.00 POSt [Search] Constrance Amount \$0.00 POSt [Search] Medicare Paid Amount \$0.00 NDC UOM   Moto   NDC UOM    Moto   Hard-Copy Attachments  Select row above to update -or~ click Add button below. Control Number Tensmission Report Type Description  Calain Status Information Colain Status Information Colain Status Information Colain Status Information Colain Status Information Colain Status Information                                                                                                    | Units*                                                                                                    | 0                                                                                                    | EPSDT Family                                                                                                    | Planning 📃 👱                                                                                                    |                                      |  |
| Charges* \$0.00 CoPay Amount \$0.00 Rendering Physician Taxonomy Zip+4 Adjustment Reason Code [Search] Status Diagnosis Code Pointer Nodiffers [Search] [Search] Hedicare Paid Date [Search] [Search] Deductible Amount \$0.00 POS* [Search] Coinsurance Amount \$0.00 POS* [Search] Hedicare Paid Amount \$0.00 NDC MDC Hedicare Paid Amount \$0.00 NDC UNM NDC UNM NDC UNM NDC UNM NDC UNM Solution NDC UNM Solution NDC UNM Solution NDC UNM Solution NDC UNM Solution NDC UNM Solution NDC UNM Solution NDC UNM Adjustment Amount \$0.00 NDC UNM Solution NDC UNM Solution NDC UNM Solution NDC UNM Control Number Transmission Report Type Description Claim Status Information Claim Status Information Claim Status Information Claim Status Information Claim Status Information                                                                                                    | Units Qualifier                                                                                                    | ·                                                                                                    | Allowe                                                                                                    | d Amount                                                                                                    | \$0.00                               |  |
| Rendering Physician       [Search]         Taxonomy       Zip+4         Adjustment Reason Code       [Search]         Status       Adjustment Amount         Diagnosis Code Pointer       Adjustment Amount         Modifiers       [Search]         Status       Adjustment Amount         Modifiers       [Search]         POS*       [Search]         Pocedure*       [Search]         NDC       Search]         NDC Quantity       O         NDC Quantity       O         Plan Payment       Select row above to update -or- click Add button below.         Control Number       Select row above to update -or- click Add button below.         Control Number       Select row above to update -or- click Add button below.         Control Number       Select row above to update -or- click Add button below.         Control Number       Select row above to update -or- click Add button below.         Control Number       Select row above to update -or- click Add button below.         Control Number       Select row above to update -or- click Add button below.         Control Number       Select row above to update -or- click Add button below.         Control Number       Select row above to update -or- click Add button below.         Claim Status Informa                                                                                                    | Charges*                                                                                                    | \$0.00                                                                                                    | СоРа                                                                                                    | y Amount \$0.00                                                                                                    |                                      |  |
| Taxonomy       Adjustment Reason Code       [Search]         Zip+4       Adjustment Reason Code       [Search]         Diagnosis Code Pointer       Adjustment Reason Code       [Search]         Diagnosis Code Pointer       Adjustment Reason Code       [Search]         Modifiers       [Search]       Search]       Medicare Paid Date         NOC       [Search]       Deductible Amount       \$0.00         POS*       [Search]       Coinsurance Amount       \$0.00         NDC       Wedicare Paid Amount       \$0.00         NDC       Wedicare Paid Amount       \$0.00         NDC Quantity       0       Tpl Amount       \$0.00         Plan Payment       Amount       \$0.00       Wedicare Psych Amount       \$0.00         Plan Payment       Select row above to update -or- click Add button below.       Control Number       Transmission       Wedicare Psych Add button below.         Control Number       Image: Select row above to update -or- click Add button below.       Control Number       Wedicare Psych Add button below.         Control Number       Image: Select row above to update -or- click Add button below.       Control Number       Wedicare Psych Add button below.         Control Number       Image: Select row above to update -or- click Add button below.       Keduta <t< td=""><td>Rendering Physician</td><td></td><td>[Search]</td><td></td><td></td></t<>                                                                                                    | Rendering Physician                                                                                                    |                                                                                                    | [Search]                                                                                                    |                                                                                                    |                                      |  |
| Zip+4     Adjustment Reason Code     [Search]       Status     Jagnosis Code Pointer     Adjustment Reason Code     [Search]       Modifiers     [Search]     Adjustment Amount       Modifiers     [Search]     Deductible Amount     \$0.00       POS*     [Search]     Deductible Amount     \$0.00       Procedure*     [Search]     Coinsurance Amount     \$0.00       NDC     Medicare Paid Matu     \$0.00       NDC Quantity     0     Tpl Amount     \$0.00       Plan Payment     Select row above to update -or- click Add button below.     Control Number       Transmission     Select row above to update -or- click Add button below.     Control Number       Control Number     Select row above to update -or- click Add button below.     Control Number       Control Number     Select row above to update -or- click Add button below.     Control Number       Control Number     Select row above to update -or- click Add button below.     Control Number                                                                                                    | Taxonomy                                                                                                    |                                                                                                    |                                                                                                    |                                                                                                    |                                      |  |
| Status     Adjustment Amount       Diagnosis Code Pointer     Modifiers       Modifiers     [Search]       [Search]     Search]       POS*     [Search]       POS*     [Search]       Post     [Search]       Post     [Search]       Post     [Search]       Post     [Search]       Post     [Search]       Post     [Search]       Post     [Search]       Post     [Search]       Post     [Search]       Post     [Search]       Post     [Search]       NDC     Image: Consurance Amount       NDC     Image: Consurance Amount       NDC     Image: Consurance Amount       NDC     Image: Consurance Amount       NDC     Image: Consurance Amount       NDC     Image: Consurance Amount       NDC     Image: Consurance Amount       NDC     Image: Consurance Amount       NDC     Image: Consurance Amount       Select row above to update -or- click Add button below.       Control Number     Image: Consurance Amount       Transmission     Image: Consurance Amount       Image: Consurance Amount     Image: Consurance Amount       Colaim Status Information     Image: Consurance Amount                                                                                                    | Zip+4                                                                                                    |                                                                                                    | Adjustment Rea                                                                                                    | Ison Code [Search                                                                                                    | 1                                    |  |
| Diagnosis Code Pointer       Adjustment Amount         Modifiers       [Search]         [Search]       Deductible Amount         POS*       [Search]         Pose       [Search]         Pose       [Search]         Coinsurance Amount       \$0.00         POS*       [Search]         Coinsurance Amount       \$0.00         NDC       Medicare Paid Amount         NDC Quantity       0         Tof Amount       \$0.00         Plan Payment       Amount         Amount       \$0.00         Plan Payment       Select row above to update -or- click Add button below.         Control Number       Image: Copy Attachments         Transmission       Image: Copy Attachments         Control Number       Image: Copy Attachments         Control Number       Image: Copy Attachments         Control Number       Image: Copy Attachments         Control Number       Image: Copy Attachments         Control Number       Image: Copy Attachments         Colim Status Information       Image: Copy Attachments         Colam Status Not Submitted yet       Image: Copy Attachments                                                                                                    | Status                                                                                                    |                                                                                                    |                                                                                                    |                                                                                                    |                                      |  |
| Modifiers       [Search]       [Search]       Deducible Amount       \$0.00         POS*       [Search]       Coinsurance Amount       \$0.00         Procedure*       [Search]       Medicare Paid Date         NDC       [Search]       Coinsurance Amount       \$0.00         NDC       Image: Search]       Medicare Paid Amount       \$0.00         NDC       Image: Search]       Medicare Paid Amount       \$0.00         NDC       Image: Search]       Medicare Paid Amount       \$0.00         NDC       Image: Search]       Medicare Paid Amount       \$0.00         NDC Quantity       0       Image: Search]       Medicare Psych Amount       \$0.00         NDC Quantity       0       Image: Search]       Image: Search]       Image: Search]       Image: Search]         *** Recross Sound ***       Select row above to update -or- click Add button below.       Image: Search]       Image: Search]       Image: Search]         Control Number       Image: Search]       Image: Search]       Image: Search]       Image: Search]         Control Number       Image: Search]       Image: Search]       Image: Search]       Image: Search]         Control Number       Image: Search]       Image: Search]       Image: Search]       Image: Search]                                                                                                    | Diagnosis Code Pointer                                                                                                    |                                                                                                    |                                                                                                    |                                                                                                    |                                      |  |
| [Search]     [Search]     Deductible Amount     \$0.00       POS*     [Search]     Coinsurance Amount     \$0.00       Procedure*     [Search]     Medicare Paid Amount     \$0.00       NDC     Medicare Paid Amount     \$0.00       NDC Quantity     0     Hord-Copy Attachments       *** No rows found ***     Select row above to update -or - click Add button below.       Control Number     Select row above to update -or - click Add button below.       Control Number     Select row above to update -or - click Add button below.       Control Number     Select row above to update -or - click Add button below.       Control Number     Select row above to update -or - click Add button below.       Control Number     Select row above to update -or - click Add button below.       Control Number     Select row above to update -or - click Add button below.       Control Number     Select row above to update -or - click Add button below.                                                                                                    |                                                                                                    | The second second second second second second second second second second second second second second second se | Adjustmen                                                                                                    | nt Amount                                                                                                    |                                      |  |
| POS*       [Search]       Coinsurance Amount       \$0.00         Procedure*       [Search]       Medicare Paid Amount       \$0.00         NDC       Modicare Paid Amount       \$0.00         NDC UOM       Image: Coinsurance Amount       \$0.00         NDC Quantity       0       Image: Coinsurance Amount       \$0.00         Plan Payment       \$0.00       Image: Coinsurance Amount       \$0.00         Plan Payment       \$0.00       Image: Coinsurance Amount       \$0.00         Plan Payment       \$0.00       Image: Coinsurance Amount       \$0.00         Plan Payment       \$0.00       Image: Coinsurance Amount       \$0.00         Control Number       Image: Coinsurance Amount       Image: Coinsurance Amount                                                                                                    | Modifiers                                                                                                    | [Search ] [Search ]                                                                                             | Adjustme                                                                                                    | nt Amount<br>Paid Date                                                                                                    |                                      |  |
|                                                                                                    | Modifiers                                                                                                    | [Search] [Search]<br>[Search] [Search]                                                                          | Adjustme<br>Medicare<br>Deductib                                                                                                    | nt Amount<br>Paid Date<br>le Amount                                                                                                    | \$0.00                               |  |
| NDC     Medicare Psych Amount     \$0.00       NDC UUM     Model     Solution       NDC Quantity     0     Tpl Amount     \$0.00       Plan Payment<br>Amount     Solution     delete       *** He rows found ***     Select row above to update -or- click Add button below.       Control Number     Select row above to update -or- click Add button below.       Control Number     Select row above to update -or- click Add button below.       Control Number     Select row above to update -or- click Add button below.       Control Number     Select row above to update -or- click Add button below.       Control Number     Select row above to update -or- click Add button below.       Control Number     Select row above to update -or- click Add button below.       Control Number     Select row above to update -or- click Add button below.       Control Number     Select row above to update -or- click Add button below.       Control Number     Select row above to update -or- click Add button below.                                                                                                    | Modifiers<br>POS*                                                                                                    | [Search] [Search]<br>[Search] [Search]<br>[Search]                                                              | Adjustme<br>Medicare<br>Deductibl<br>Coinsuranc                                                                                                    | nt Amount<br>Paid Date<br>le Amount<br>se Amount                                                                                                    | \$0.00<br>\$0.00                     |  |
| NDC UOM  NDC Quantity 0 To J Amount \$0.00 Plan Payment Amount \$0.00 Plan Payment Amount Select row above to update -or- click Add button below. Control Number Transmission Report Type Description Claim Status Information Claim Status Information Claim Status Not Submitted yet                                                                                                    | Modifiers<br>POS*<br>Procedure*                                                                                                    | [Search] [Search]<br>[Search] [Search]<br>[Search]<br>[Search]                                                  | Adjustme<br>Medicare<br>Deductibl<br>Coinsuranc<br>Medicare Pai                                                                                                    | nt Amount<br>Paid Date<br>le Amount<br>ce Amount<br>id Amount                                                                                                    | \$0.00<br>\$0.00<br>\$0.00           |  |
| NDC Quantity 0<br>Tpl Amount \$0.00<br>Plan Payment<br>Amount Hard-Copy Attachments<br>*** No rows found ***<br>Select row above to update -or- click Add button below.<br>Control Number<br>Transmission<br>Report Type<br>Description<br>Claim Status Information<br>Claim Status Information                                                                                                    | Modifiers<br>POS*<br>Procedure*<br>NDC                                                                                                    | [Search] [Search]<br>[Search] [Search]<br>[Search]<br>[Search]                                                  | Adjustme<br>Medicare<br>Deductibl<br>Coinsuranc<br>Medicare Pay<br>Medicare Psyc                                                                                               | nt Amount<br>Paid Date<br>le Amount<br>se Amount<br>id Amount<br>sh Amount                                                                                                    | \$0.00<br>\$0.00<br>\$0.00<br>\$0.00 |  |
| Tol Amount \$0.00 Plan Payment Amount Hard-Copy Attachments                                                                                                    | Modifiers<br>POS*<br>Procedure*<br>NDC<br>NDC UOM                                                                                                    | [Search] [Search]<br>[Search] [Search]<br>[Search]<br>[Search]                                                  | Adjustme<br>Medicare<br>Deductibi<br>Coinsuranc<br>Medicare Pai<br>Medicare Psyc                                                                                               | nt Amount<br>Paid Date<br>le Amount<br>ze Amount<br>di Amount<br>ch Amount                                                                                                    | \$0.00<br>\$0.00<br>\$0.00<br>\$0.00 |  |
| Plan Payment<br>Amount diskte diskte di diskte diskte diskte diskte diskte diskte diskte diskte diskte                                                                                                    | Modifiers<br>POS*<br>Procedure*<br>NDC<br>NDC UOM<br>NDC Quantity                                                                                                    | [Search] [Search]<br>[Search] [Search]<br>[Search]<br>[Search]<br>••••••••••••••••••••••••••••••••••••          | Adjustme<br>Medicare<br>Deductibi<br>Coinsuranc<br>Medicare Pay<br>Medicare Psyc                                                                                               | at Amount<br>Paid Date<br>le Amount<br>se Amount<br>id Amount<br>ch Amount                                                                                                    | \$0.00<br>\$0.00<br>\$0.00<br>\$0.00 |  |
| Hard-Copy Attachments     Hard-Copy Attachments        Hard-Copy Attachments                                                                                                    | Modifiers<br>Procedure*<br>NDC<br>NDC UOM<br>NDC Quantity<br>Tpl Amount                                                                                                    | [Search] [Search]<br>[Search] [Search]<br>[Search]<br>                                                          | Adjustme<br>Medicare<br>Deductib<br>Coinsuranc<br>Medicare Pai<br>Medicare Psyc                                                                                                | nt Amount<br>Paid Date<br>le Amount<br>de Amount<br>dh Amount                                                                                                    | \$0.00<br>\$0.00<br>\$0.00<br>\$0.00 |  |
| Hard-Copy Attachments                                                                                                    | Modifiers<br>POS*<br>Procedure*<br>NDC<br>NDC UOM<br>NDC Quantity<br>Tpl Amount<br>Plan Payment<br>Amount                                                                                                    | [Search] [Search]<br>[Search] [Search]<br>[Search]<br>[Search]<br>0<br>\$0.00                                   | Adjustme<br>Medicare<br>Deductib<br>Coinsuranc<br>Medicare Pay<br>Medicare Psyc                                                                                                | nt Amount<br>Paid Date<br>le Amount<br>ee Amount<br>id Amount<br>th Amount                                                                                                    | \$0.00<br>\$0.00<br>\$0.00<br>\$0.00 |  |
| Select row above to update -or- click Add button below.  Control Number  Transmission  Report Type  Description  Claim Status Information  Claim Status Information  Claim Status Not Submitted yet                                                                                                    | Hodifiers<br>POS*<br>Procedure*<br>NDC<br>NDC UOM<br>NDC Quantity<br>Tpl Amount<br>Plan Payment<br>Amount                                                                                                    | [Search] [Search]<br>[Search] [Search]<br>[Search]<br>[Search]<br>0<br>\$0.00                                   | Adjustme<br>Medicare<br>Deductik<br>Coinsuranc<br>Medicare Pay<br>Medicare Psyc                                                                                                | nt Amount<br>Paid Date<br>le Amount<br>e Amount<br>di Amount<br>ch Amount                                                                                                    | \$0.00<br>\$0.00<br>\$0.00<br>\$0.00 |  |
| Control Number Transmission Report Type Description Colim Status Information Colim Status Information Colim Status Not Submitted yet                                                                                                    | Hodifiers<br>POS*<br>Procedure*<br>NDC<br>NDC UOM<br>NDC Quantity<br>Tpl Amount<br>Plan Payment<br>Amount                                                                                                    | [Search] [Search]<br>[Search] [Search]<br>[Search]<br>[Search]<br>0<br>\$0.00                                   | Adjustme<br>Medicare<br>Deductib<br>Coinsuranc<br>Medicare Pay<br>Medicare Psyc                                                                                                | at Amount<br>Paid Date<br>le Amount<br>de Amount<br>dh Amount<br>ments                                                                                                    | \$0.00<br>\$0.00<br>\$0.00<br>\$0.00 |  |
| Transmission Report Type Description Claim Status Information Claim Status Not Submitted yet                                                                                                    | Modifiers<br>POS*<br>Procedure*<br>NDC<br>NDC UOM<br>NDC Quantity<br>Tpl Amount<br>Plan Payment<br>Amount                                                                                                    | [Search] [Search]<br>[Search]<br>[Search]<br>Search]<br>0<br>\$0.00                                             | Adjustme<br>Medicare<br>Deductib<br>Coinsurane<br>Medicare Pay<br>Medicare Psyc<br>Hard-Copy Attach<br>above to update -or- cli                                                | nt Amount Paid Date ie Amount ie Amount id Amount th Amount ments ck Add button below.                                                                                                    | \$0.00<br>\$0.00<br>\$0.00<br>\$0.00 |  |
| Report Type  Description Claim Status Information Claim Status Not Submitted yet                                                                                                    | Hodifiers<br>Procedure*<br>NDC<br>NDC UOM<br>NDC Quantity<br>Tpl Amount<br>Plan Payment<br>Amount                                                                                                    | [Search] [Search]<br>[Search] [Search]<br>[Search]<br>0<br>\$0.00<br>Select row                                 | Adjustme<br>Medicare<br>Deductib<br>Coinsuran<br>Medicare Pay<br>Medicare Psyc<br>Hard-Copy Attach<br>above to update o- cli                                                   | nt Amount Paid Date e Amount e Amount d Amount ments ck Add button below.                                                                                                    | \$0.00<br>\$0.00<br>\$0.00<br>\$0.00 |  |
| Description datas                                                                                                    | Hodifiers<br>POS*<br>Procedure*<br>NDC<br>NDC UOM<br>NDC Quantity<br>Tpl Amount<br>Plan Payment<br>Amount                                                                                                    | [Search] [Search]<br>[Search]<br>[Search]<br>[Search]<br>0<br>\$0.00<br>Select row                              | Adjustme<br>Medicare<br>Deductik<br>Coinsurant<br>Medicare Payo<br>Hard-Copy Attach<br>above to update -or- cli                                                                | nt Amount Paid Date Paid Date Paid Date Paid Date Paid Paid | \$0.00<br>\$0.00<br>\$0.00<br>\$0.00 |  |
| Claim Status Information Claim Status Not Submitted yet                                                                                                    | Hodifiers<br>POS*<br>Procedure*<br>NDC<br>NDC Quantity<br>Tpl Amount<br>Plan Payment<br>Amount                                                                                                    | [Search] [Search]<br>[Search]<br>[Search]<br>[Search]<br>0<br>\$0.00<br>Select row                              | Adjustme<br>Medicare<br>Deductib<br>Coinsuram<br>Medicare Pay<br>Medicare Psyc<br>Hard-Copy Attach<br>above to update -or- cli                                                 | nt Amount Paid Date ie Amount ie Amount id Amount ch Amount ck Add button below.                                                                                                    | \$0.00<br>\$0.00<br>\$0.00<br>\$0.00 |  |
| Claim Status Information Claim Status Not Submitted yet                                                                                                    | Hodifiers<br>POS*<br>Procedure*<br>NDC<br>NDC UOM<br>NDC Quantity<br>Tpl Amount<br>Plan Payment<br>Amount<br>*** No rows found ***<br>Control Number<br>Transmission<br>Report Type<br>Description                                                                                                    | [Search] [Search]<br>[Search] [Search]<br>[Search]<br>0<br>\$0.00<br>Select row                                 | Adjustme<br>Medicare<br>Deductib<br>Coinsurans<br>Medicare Pay<br>Medicare Pay<br>Medicare Pay<br>Medicare Pay<br>Medicare Pay<br>Medicare Pay<br>Medicare Pay<br>Medicare Pay | nt Amount Paid Date Paid Date Paid Date Paid Date Paid Date Paid Paid Paid Paid Paid Paid Paid Paid Paid Paid Paid Paid Paid Paid Paid Paid Paid Paid Paid Paid Paid Paid Paid Paid Paid Paid Paid Paid Paid Paid Paid Paid Paid Paid Paid Paid Paid Paid Paid Paid Paid Paid Paid Paid Paid Paid Paid Paid Paid Paid                                                                                                    | \$0.00<br>\$0.00<br>\$0.00<br>\$0.00 |  |
| Claim Status Not Submitted yet                                                                                                    | Hodifiers<br>POS*<br>Procedure*<br>NDC UOM<br>NDC Quantity<br>Tpl Amount<br>Plan Payment<br>Amount<br>*** No rows found ***<br>Control Number<br>Transmission<br>Report Type<br>Description                                                                                                    | [Search] [Search]<br>[Search]<br>[Search]<br>[Search]<br>0<br>\$0.00<br>Select row                              | Adjustme<br>Medicare<br>Deductik<br>Coinsuran<br>Medicare Payo<br>Medicare Psyc<br>Hard-Copy Attach<br>above to update -or- cli                                                | nt Amount Paid Date Paid Date Paid Date Paid Date Paid Paid                                                                                                    | \$0.00<br>\$0.00<br>\$0.00<br>\$0.00 |  |
|                                                                                                    | Hodifiers<br>POS*<br>Procedure*<br>NDC<br>NDC UOM<br>NDC Quantity<br>Tpl Amount<br>Plan Payment<br>Amount<br>*** No revers found ***<br>Control Number<br>Transmission<br>Report Type<br>Description<br>Claim Status Infor                                                                                                    | [Search] [Search]<br>[Search]<br>[Search]<br>0<br>\$0.00<br>Select row                                          | Adjustme<br>Medicare<br>Deductib<br>Coinsurans<br>Medicare Payo<br>Medicare Payo<br>Hard-Copy Attach<br>above to update -or- cli                                               | nt Amount Paid Date Paid Date Paid Date Paid Date Paid Paid Paid Paid Paid Paid Paid Paid Paid Paid Paid Paid Paid Paid Paid Paid Paid Paid Paid Paid Paid Paid Paid Paid Paid Paid Paid Paid Paid Paid Paid Paid Paid Paid Paid Paid Paid Paid Paid Paid Paid Paid Paid Paid Paid Paid Paid Paid Paid Paid Paid Paid Paid Paid Paid Paid Paid Paid Paid                                                                                                    | \$0.00<br>\$0.00<br>\$0.00<br>\$0.00 |  |

### **Professional Claim** (header): Required fields

Fields marked with an asterisk (\*) are required on all claims

| Client ID* Professional Claim<br>Billing Information Mailbox and Filename                                                                              | ? 🕅  |
|----------------------------------------------------------------------------------------------------|------|
| Referring<br>Phys (only<br>when the     ICN     Mailbox #       Image: Search 1     File Name       Service Information                                |      |
| Service       To Date*       10/15/2015         requires a       Expected Delivery Date       10/15/2015                                               |      |
| referral) Medical Record Number                                                                                                    |      |
| Insurance<br>Denied (This First Name, MI                                                                                                    |      |
| Dot income       Date of Birth       Date of Birth       Total Charges       \$         Should       Patient Account #       5 TPL Amount       \$0.00 | 0.00 |
| NEVER DE Checked)       2 Referring Phys       [ Search ]       Plan Payment Amount         Insurance Denied       3       CoPay Amount       \$0.00   |      |

4. From and To Dates\*

1

2

3

5. TPL Amount (does not include Medicare)

## Diagnosis

To add a diagnosis:

- 1. Click add (Only click add once, do not click it again after the information has been entered unless you are adding another diagnosis.)
- 2. Enter sequence (1 for primary diagnosis, 2 for second, etc.)
- 3. Enter the ICD-10-CM diagnosis code without the decimal

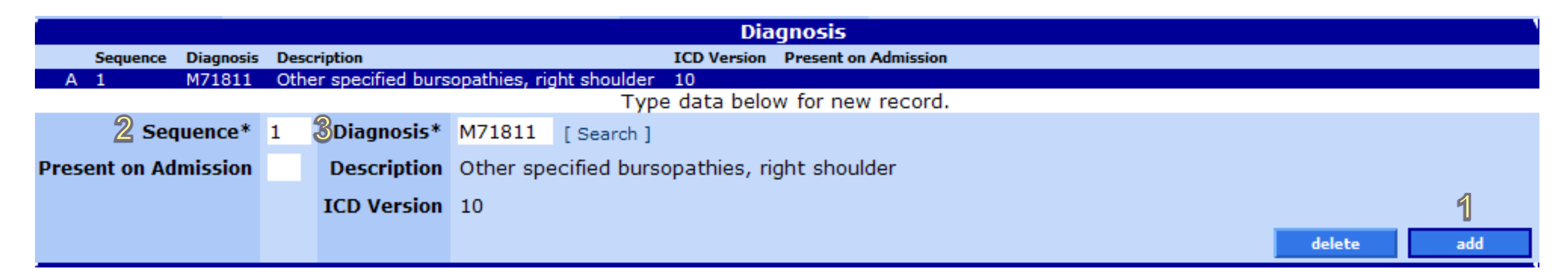

### TPL

Only complete this section when client has third-party insurance; does not include Medicare. To add TPL:

- 1. Click add
- 2. Enter Plan ID
- 3. Enter Adjustment Reason Code

The Date of Birth and Adjustment Group Code fields are not required; they auto-populate upon claim submission

|                |                                     |             |                        | TPL              |        |     |
|----------------|-------------------------------------|-------------|------------------------|------------------|--------|-----|
| Last Name F    | irst Name MI Date of Birth Relation | onship Plan | Name Policy Number     |                  |        |     |
|                | 01/01/1900                          |             |                        |                  |        |     |
|                |                                     |             | Select row a           | above to update. |        |     |
| Last Name      |                                     |             | Plan Name              |                  |        |     |
| First Name, MI |                                     |             | 2 Plan ID*             | 20125 [ Search ] |        |     |
| Date of Birth  | 01/01/1900                          | 3           | Adjustment Reason Code | 1 [Search]       |        |     |
| Relationship   | · ·                                 |             | Adjustment Group Code  | co 💌             |        | a   |
| Policy Number  |                                     |             | Adjustment Amount      | \$0.00           |        | 1   |
|                |                                     |             |                        |                  | delete | add |

## **Medicare Information**

If the client has Medicare coverage:

- 1. Click the row to activate fields
- 2. Fill in all fields

|                    |                    |                          | Medicare I      | Information |
|--------------------|--------------------|--------------------------|-----------------|-------------|
| Medicare Paid Date | Coinsurance Amount | Deductible Amount Medica | are Paid Amount | 4           |
| A                  | \$0.00             | \$0.00                   | \$0.00          |             |
| Medicare Paid Date |                    | Coinsurance Amo          | ount            |             |
| Deductible Amount  |                    | Medicare Paid Amo        | ount            | 2           |

## Detail

#### For each detail line:

- 1. Click add
- 2. Enter From and To DOS\* (dates of service)
- 3. Enter Units\*
- 4. Enter Charges\*
- 5. Enter POS (Place of Service)\*
- 6. Enter Procedure\*
- 7. Enter NDC information (for physicianadministered drugs only)
- 8. Adjustment Reason Code (for claims already billed to Medicare)

|   |                        |                                 | D-t-1                     |            |
|---|------------------------|---------------------------------|---------------------------|------------|
|   | Item Procedure Unit    | s Charges Status Allowed Amount | Detail                    |            |
|   | A 1 (                  | 0 \$0.00 \$0.00                 |                           |            |
|   |                        | Туре                            | data below for new record | d.         |
|   | Item                   | 1                               | Emergency                 | No 🔽       |
|   | From DOS*              | 10/15/2015                      | Pregnancy                 | ▼          |
|   | To DOS*                | 10/15/2015                      | EPSDT Ref                 | None       |
|   | 3 Units*               | 1.00                            | EPSDT Family Planning     |            |
|   | Units Qualifier        |                                 | Allowed Amount            | \$0.00     |
|   | 👍 Charges*             | \$200.00                        | CoPay Amount              | \$0.00     |
|   | Rendering Physician    | [ Search ]                      |                           |            |
|   | Taxonomy               |                                 |                           |            |
|   | Zip+4                  | 8                               | Adjustment Reason Code    | [ Search ] |
|   | Status                 | -                               |                           |            |
|   | Diagnosis Code Pointer | 1                               | Adjustment Amount         |            |
|   | Modifiers              | [ Search ] [ Search ]           | Medicare Paid Date        |            |
|   | P                      | [Search] [Search]               | Deductible Amount         | \$0.00     |
| S | Dest pos*              | 11 [Search]                     | Coinsurance Amount        | \$0.00     |
|   | 6 Procedure*           | 22840 [ Search ]                | Medicare Paid Amount      | \$0.00     |
|   | NDC                    |                                 | Medicare Psych Amount     | \$0.00     |
|   |                        |                                 |                           |            |
|   | NDC Quantity           | 0                               |                           |            |
|   | Tpl Amount             | \$0.00                          |                           |            |
|   | Plan Payment<br>Amount |                                 |                           | 1          |

add

delete

### **Hard-Copy Attachments**

MMIS does not use information entered in this section. If you need to submit hardcopy attachments, please submit a paper claim.

| Hard-Copy      | Attachments                                             |
|----------------|---------------------------------------------------------|
|                | *** No rows found ***                                   |
|                | Select row above to update -or- click Add button below. |
| Control Number |                                                         |
| Transmission   |                                                         |
| Report Type    |                                                         |
| Description    |                                                         |
|                | add add                                                 |

### **Claim Status Information**

Before you submit the claim, you have two choices:

- Click **submit** to submit the claim for processing.
- Click **cancel** to clear information you have entered on the claim.

Once you click **submit**, you will see one of three claim status options: Paid, Denied, or Suspended.

| Claim S      | tatus Information |        |            |                              |
|--------------|-------------------|--------|------------|------------------------------|
| Claim Status | Not Submitted yet |        |            |                              |
|              |                   |        | Coversheet | for supporting documentation |
|              |                   | submit | cancel     |                              |

## **Claim Status: PAID**

On paid claims, you can:

- Click cancel to clear changes made during this session
- Click adjust to adjust with changes made during this session
- Click **void** to cancel the claim. OHA will recover payments made on the claim.
- Click **copy claim.** This creates a new claim. It will have all the information entered on the paid claim, with a status of "Not Submitted Yet."

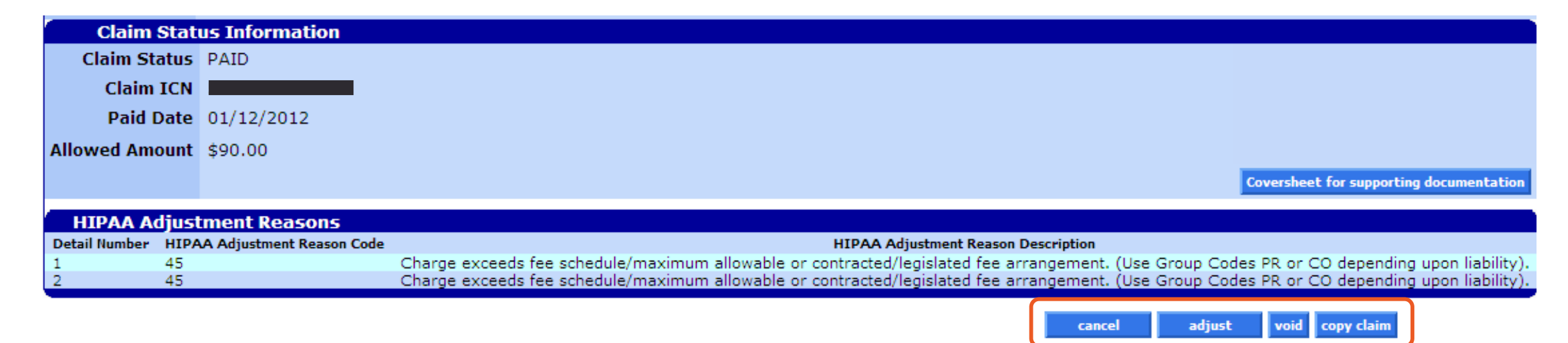

## **Claim Status: DENIED**

On denied claims, you can:

- Click **resubmit** to make changes to the claim and submit the changes during this session.
- Click **cancel** to clear changes made during this session.

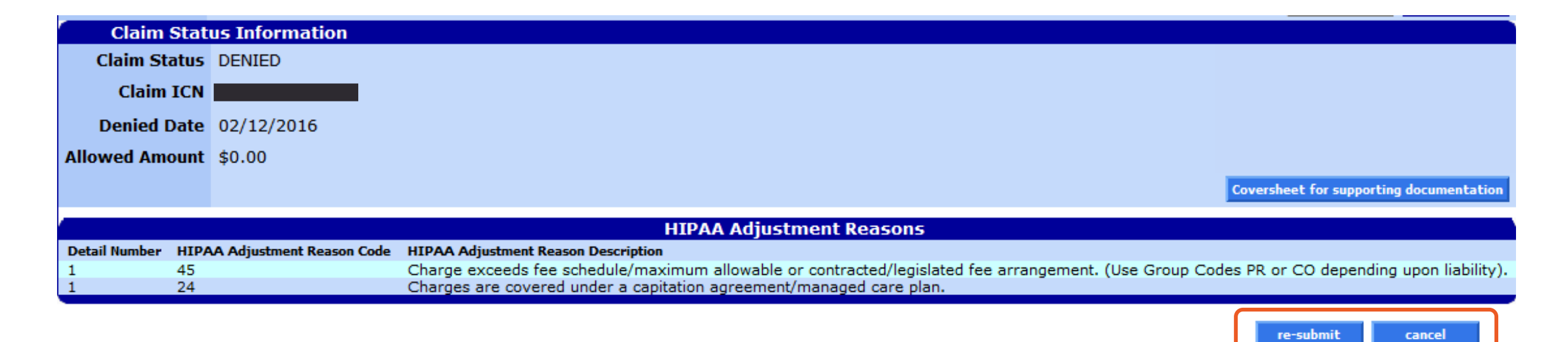

### Error messages on new or adjusted claims

- If there are no errors, new and adjusted claims will process and get a new ICN.
- If there are errors, the top of the claim will display why the claim did not process.
  - The "Message Description" column explains the error.
  - The "Panel," "Field" and "Row" columns show where the error occurs.
  - You can fix the errors and try to process the claim again.

| The following messages were generated: |                    |               |     |
|----------------------------------------|--------------------|---------------|-----|
| Message Description                    | Panel              | Field         | Row |
| From Date is required.                 | Professional Claim | From Date     | 1   |
| To Date is required.                   | Professional Claim | To Date       | 1   |
| To DOS is required.                    | Professional Claim | To Date       | 1   |
| From DOS is required.                  | Professional Claim | From Date     | 1   |
| ProcedureCode is required.             | Professional Claim | ProcedureCode | 1   |
| A valid POS is required                | Professional Claim | POS           | 1   |
| A valid Procedure is required          | Professional Claim | Procedure     | 1   |
| Units must be greater than 0.          | Professional Claim |               | 1   |
| A valid Client ID is required          | Professional Claim | Client ID     | 1   |

## **Claim Status: SUSPENDED**

- You cannot take any action on a suspended claim.
  - OHA staff will give the claim a Paid or Denied status after internal review.
  - The review should not take longer than 30 days.

| Claim S       | tatus  | s Information                  |
|---------------|--------|--------------------------------|
| Claim Sta     | itus 🤮 | SUSPENDED                      |
| Claim I       | ICN    |                                |
| Allowed Amo   | unt    | \$0.00                         |
|               |        | EOB Information                |
| Detail Number | Code   | Description                    |
| 1             | 4014   | NO PRICING SEGMENT IS ON FILE. |

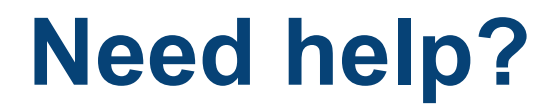

Contact OHP Provider Services 800-336-6016

DMAP.ProviderServices@odhsoha.oregon.gov

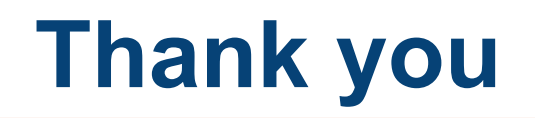

You can get this document in other languages, large print, braille or a format you prefer free of charge. Contact OHP Provider Services at <u>dmap.providerservices@odhsoha.oregon.gov</u> or 800-336-6016 (voice). We accept all relay calls.

Oregon Health Plan Provider Services 500 Summer St NE, E44 Salem, OR 97301 800-336-6016 OHP.Oregon.gov/Providers

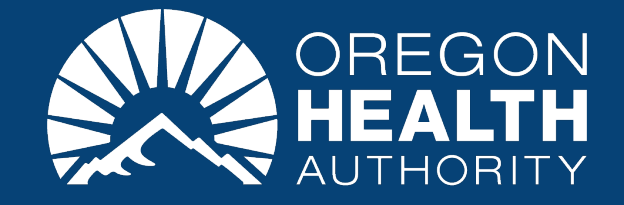